## **Configure and Troubleshoot SecureX with Secure Firewall Release 7.2**

#### Contents

| Introduction    |  |
|-----------------|--|
| Prerequisites   |  |
| Requirements    |  |
| Components Used |  |
| Background      |  |
| Configure       |  |
| <u>Verify</u>   |  |

#### Introduction

This document describes how to integrate and troubleshoot SecureX with Cisco Secure Firewall integration on Secure Firewall 7.2.

### Prerequisites

#### Requirements

Cisco recommends knowledge of these topics:

- Firepower Management Center (FMC)
- Cisco Secure Firewall
- Optional Virtualization of images
- Secure Firewall and FMC must be licensed

#### **Components Used**

- Cisco Secure Firewall 7.2
- Firepower Management Center (FMC) 7.2
- Security Services exchange (SSE)
- SecureX
- Smart License Portal
- Cisco Threat Response (CTR)

The information in this document was created from the devices in a specific lab environment. All of the devices used in this document started with a cleared (default) configuration. If your network is live, ensure that you understand the potential impact of any command.

#### Background

Release 7.2 includes changes on the way that Secure Firewall integrates with SecureX and SecureX Orchestration:

| Feature                                              | Description                                                                                                    |
|------------------------------------------------------|----------------------------------------------------------------------------------------------------|
| Improved SecureX integration, SecureX orchestration. | We have streamlined the SecureX integration process. Now, as long as<br>you already have a SecureX account, you just choose your cloud region<br>on the new Integration > SecureX page, click Enable SecureX, and<br>authenticate to SecureX. The option to send events to the cloud, as well<br>as to enable Cisco Success Network and Cisco Support Diagnostics, are<br>also moved to this new page. When you enable SecureX integration on<br>this new page, licensing and management for the systems's cloud<br>connection switches from Cisco Smart Licensing to SecureX. If you<br>already enabled SecureX the "old" way, you must disable and re-enable<br>to get the benefits of this cloud connection management. Note that this<br>page also governs the cloud region for and event types sent to the<br>Secure Network Analytics (Stealthwatch) cloud using Security<br>Analytics and Logging (SaaS), even though the web interface does not<br>indicate this. Previously, these options were on System > Integration ><br>Cloud Services. Enabling SecureX does not affect communications<br>with the Secure Network Analytics cloud; you can send events to both.<br>The management center also now supports SecureX orchestration—a<br>powerful drag-and-drop interface you can use to automate workflows<br>across security tools. After you enable SecureX, you can enable<br>orchestration. |

Consult 7.2 complete <u>Release Notes</u> to check all the features included within this release.

### Configure

Prior to start the integration, ensure these URLs are allowed on your environment:

**US** Region

- api-sse.cisco.com
- eventing-ingest.sse.itd.cisco.com

EU Region

- api.eu.sse.itd.cisco.com
- eventing-ingest.eu.sse.itd.cisco.com

**APJ** Region

- api.apj.sse.itd.cisco.com
- eventing-ingest.apj.sse.itd.cisco.com

**Step 1.** To start the integration log into the FMC. Go to **Integration>SecureX**, select the region where you want to connect (US, EU or APJC), select the type of events you want to forward to SecureX, and then select **Enable SecureX**:

| þ | Firewall Manager<br>Integration / SecureX                         | ent Center Overview Analysis Policies Devices Objects Integration Deploy Q 🧬 🌣 @ admin 🕶 🚓 SECUR                                                                                                    | E |
|---|-------------------------------------------------------------------|----------------------------------------------------------------------------------------------------|---|
|   | SecureX Setup<br>This feature allows Sec<br>ribbon. Learn more [3 | Firewall Management Center to integrate with other SecureX services via SecureX<br>The Management Center establishes a secure connection to the Cisco Cloud so that it can participate in<br>additional service offerings from Cisco. The Management Center will establish and maintain this secure         |   |
|   | 1 Cloud Region                                                    | This setting determines where events are sent to, if configured to sent to the cloud, as well as data generated by the Cisco Success Network and Cisco Support Diagnostics. Disabiling these services will disconnect the Management Center from participating in these additional cloud service offerings. |   |
|   | 2 SecureX Enabl                                                   | ent After completing this configuration, the SecureX ribbon will show up at the bottom of each page. Learn more C<br>▲ SecureX is enabled for US Region. You will need to save your configuration for this change to take effect.<br>Enable SecureX C                                                       |   |
|   | 3 Event Configur                                                  | on  Send events to the cloud Intrusion events File and malware events File and malware events Connection Events Security All View your Cisco Cloud configuration View your Events in SecureX                                                                                                    |   |
|   | (4) Orchestration                                                 | Enable SecureX orchestration to allow SecureX users to build automated<br>workflows that interact with various resources in the Secure Firewall<br>Management Center, Learn more [2] How To Save                                                                                                    |   |

Notice that the changes are not applied, until you select Save .

**Step 2.** Once Save was selected, you are redirected to authorized your FMC in your SecureX account (you need to login to the SecureX account prior to this step), select **Authorize FMC**:

## Grant Application Access

Please verify the code provided by the device.

# 21D41262

The application **FMC** would like access to your SecureX account. Specifically, **FMC** is requesting the following:

- casebook: Access and modify your casebooks
- enrich: Query your configured modules for threat intelligence (enrich:read)
- global-intel: Access AMP Global Intelligence
- inspect: Extract Observables and data from text (inspect:read)
- integration: Manage your modules (integration:read)
- notification: Receive notifications from integrations
- orbital: Orbital Integration.
- private-intel: Access Private Intelligence
- profile: Get your profile information
- registry: Manage registry entries (registry/user/ribbon)
- response: List and execute response actions using configured modules
- sse: SSE Integration. Manage your Devices.
- telemetry: collect application data for analytics (telemetry:write)
- users: Manage users of your organisation (users:read)

Authorize FMC

Deny

After the SecureX Organization was selected, you are redirected, once again to the FMC and you must get the message that shows the integration was successful:

|   | Firew<br>Integrati                                                                                                    | all Management Cer                            | nter                   | Overview                       | Analysis                            | Policies       | Devices       | Objects |  |  |  |
|---|----------------------------------------------------------------------------------------------------|-----------------------------------------------|------------------------|--------------------------------|-------------------------------------|----------------|---------------|---------|--|--|--|
| S | Secure                                                                                                    | X Integration                                 |                        |                                |                                     |                |               |         |  |  |  |
|   | SecureX Setup                                                                                                    |                                               |                        |                                |                                     |                |               |         |  |  |  |
|   | This fea<br>ribbon.                                                                                                    | ture allows Secure Firewall I<br>Learn more ⊡ | integrate with oth     | ner SecureX s                  | ervices via Sec                     | ureX           |               |         |  |  |  |
|   | 1 Cloud Region This setting determines where events are sent to, if configured to send to the cloud, as well as data generated by the Cisco Success Network and Cisco Support Diagnostics tools. |                                               |                        |                                |                                     |                |               |         |  |  |  |
|   |                                                                                                    |                                               | Current                | Region                         | us-east-1 (US Re                    | gion)          | $\sim$        |         |  |  |  |
|   | 2                                                                                                    | SecureX Enablement                            | After con<br>the botto | mpleting this<br>om of each p  | configuration, the bage. Learn more | ne SecureX rib | bon will show | up at   |  |  |  |
|   |                                                                                                    |                                               | Sec                    | cureX is ena                   | bled for US Regio                   | on.            |               |         |  |  |  |
|   |                                                                                                    |                                               | Disabl                 | le SecureX E                   | 3                                   |                |               |         |  |  |  |
|   | 3                                                                                                    | Event Configuration                           | Senc                   | d events to th<br>ntrusion eve | he cloud<br>nts                     |                |               |         |  |  |  |
|   |                                                                                                    |                                               | F                      | ile and malv                   | vare events                         |                |               |         |  |  |  |
|   |                                                                                                    |                                               |                        | Connection E                   | Events                              |                |               |         |  |  |  |
|   |                                                                                                    |                                               |                        | Security                       | y                                   |                |               |         |  |  |  |
|   |                                                                                                    |                                               |                        | ) All                          |                                     |                |               |         |  |  |  |
|   |                                                                                                    |                                               | • v<br>v               | iew your Cis<br>iew your Eve   | co Cloud configuents in SecureX     | ration         |               |         |  |  |  |

#### Verify

Once the integration is done, you can expand the **Ribbon** from the bottom of the page:

| ← → C O A ≠ https://10.4                                             | 4.242.24/ui/securex                                          |                                                                             |               |         |                                                                                                    |                                                                   |                                |                      | 1                     | ۵                            |                | ⊠ ₹ ≣  |  |
|----------------------------------------------------------------------|--------------------------------------------------------------|-----------------------------------------------------------------------------|---------------|---------|----------------------------------------------------------------------------------------------------|-------------------------------------------------------------------|--------------------------------|----------------------|-----------------------|------------------------------|----------------|--------|--|
| Firewall Management Center                                           | Overview Analysis                                            | Policies De                                                                 | evices (      | Objects | Integration                                                                                                    |                                                                   | Deploy                         | ۹ 🕻                  | <b>\$</b>             | 🕜 admi                       | in • dua       | SECURE |  |
| SecureX Integration                                                  |                                                              |                                                                             |               |         |                                                                                                    |                                                                   |                                |                      |                       |                              |                |        |  |
| SecureX Setup Cisco Cloud Support                                    |                                                              |                                                                             |               |         |                                                                                                    |                                                                   |                                |                      |                       |                              |                |        |  |
| This feature allows Secure Firewall Management<br>ribbon. Learn more | Center to integrate with oth                                 | ner SecureX service                                                         | es via Secure | вX      | The Management Center est<br>additional service offerings f                                                                                                    | tablishes a secure connection to<br>from Cisco. The Management Co | the Cisco C<br>enter will esta | oud so t<br>blish an | that it ca<br>d maint | an participa<br>ain this sec | ate in<br>cure |        |  |
| 1 Cloud Region This settin<br>to the clou                            | g determines where events<br>id, as well as data generate    | nts are sent to, if configured to send<br>ated by the Cisco Success Network |               |         | connection at all times. You can turn off this connection at any time by disabling Cisco Success Network and<br>Cisco Support Diagnostics. Disabling these services will disconnect the Management Center from participating in<br>these additional cloud service offerings. |                                                                   |                                |                      |                       | g in                         |                |        |  |
| and Cisco                                                            | Support Diagnostics tools.                                   | nion) 🧹                                                                     |               |         | > 🗹 Enable Cisco Success Network                                                                                                    |                                                                   |                                |                      |                       |                              |                |        |  |
| Guireit Re                                                           |                                                              | giony                                                                       |               |         | Enable Cisco Support Diagnostics                                                                                                    |                                                                   |                                |                      |                       |                              |                |        |  |
| 2 SecureX Enablement After com<br>the bottom                         | pleting this configuration, th<br>n of each page. Learn more | e SecureX ribbon                                                            | will show up  | at      |                                                                                                    |                                                                   |                                |                      |                       |                              |                |        |  |
| esse SECURE X Home                                                   |                                                              |                                                                             |               |         |                                                                                                    |                                                                   | ÷                              | II @                 | R C                   | Enrich                       | 🖪              | ¢ • –  |  |
| X SecureX Ribbon                                                     |                                                              | Applications                                                                |               |         |                                                                                                    | My Account                                                        |                                |                      |                       |                              |                |        |  |
|                                                                      | >                                                            | SecureX                                                                     |               |         |                                                                                                    | aunch Daniel Benitez<br>danieben@cisco                            | .com                           |                      |                       |                              |                |        |  |
| Casebook Incidents Orbit                                             | tàl 🧃                                                        | Cisco Defense Orchestrator - daniebe                                        |               |         | n tenant                                                                                                    | aunch admin<br>admin<br>DaniebenTG                                | admin<br>admin DaniebenTG      |                      |                       |                              |                |        |  |
| 👟 🔅                                                                  | 2                                                            | <ul> <li>Security Service</li> </ul>                                        | es Exchange   |         | Ŀ                                                                                                    | aunch Logged in with S                                            | Logged in with SecureX Sign-On |                      |                       |                              |                |        |  |
| Notifications Settings                                               |                                                              | Threat Response                                                             |               |         | Ŀ                                                                                                    | aunch                                                             | n -                            |                      |                       |                              |                |        |  |
|                                                                      |                                                              |                                                                             |               |         |                                                                                                    |                                                                   |                                |                      |                       |                              |                |        |  |
|                                                                      |                                                              |                                                                             |               |         |                                                                                                    |                                                                   |                                |                      |                       |                              |                |        |  |

On the **Ribbon**, launch **Security Services Exchange** and under **Devices** you must see both the FMC and Secure Firewall you just integrated:

| cisco                  | Sec      | urity S   | ervices ( | Exchange Devices  | Cloud Services | Events        | Audit Log |              |                  |                                      | 0  | *     | ۰ | Daniel Benitez 🗸 |
|------------------------|----------|-----------|-----------|-------------------|----------------|---------------|-----------|--------------|------------------|--------------------------------------|----|-------|---|------------------|
| Devices for DaniebenTG |          |           |           |                   |                |               |           |              |                  |                                      |    |       |   |                  |
| 101                    | Rows Sel | evice Nar | me / ID   |                   |                |               |           |              |                  |                                      |    |       |   | + 0 🖸            |
|                        |          | %         |           | Name <            | Ту             | pe            | Version   | Status       | Cloud Connectivi | Description                          | Ac | tions |   |                  |
|                        |          | >         | 1         | MexAmp-FTD        | Cis            | sco Firepower | 7.2.0     | C Registered | 2022-08-31 02:3  | 10.4.242.25 MexAmp-FTD (FMC managed) | ũ  | 2     |   |                  |
|                        |          | >         | 2         | mexMEX-AMP-FMCmex | Se             | cure Firewall | 7.2.0     | Registered   | 2022-08-31 02:34 | 10.4.242.24 mexMEX-AMP-FMCmex        | ũ  | e2    |   |                  |
| Pa                     | ge Size: | 25 ~      | Total Ent | tries: 2          |                |               |           |              |                  |                                      |    |       | K | < 1 > >          |